## COOL4Ed ACCESSIBILITY CHECKPOINTS

#### METHODS FOR HTML FORMATS (NONASSISTIVE TECHNOLOGIES)

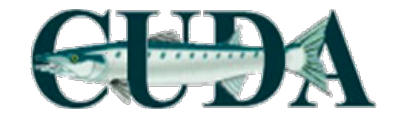

# Accessibility Checkpoints

- 1. Accessibility Documentation
- 2. Text Access
- 3. Text Adjustment
- 4. Reading Layout
- 5. Reading Order
- 6. Structural Markup/Navigation
- 7. Tables

- 8. Hyperlinks
- 9. Color and Contrast
- 10. Language
- 11. Images
- 12. Multimedia
- 13. Flickering
- 14. STEM
- 15. Interactive Elements

#### STEPS:

1. Visit Cool4Ed eTextbook Reviews site @ http://www.cool4ed. org/reviews.html

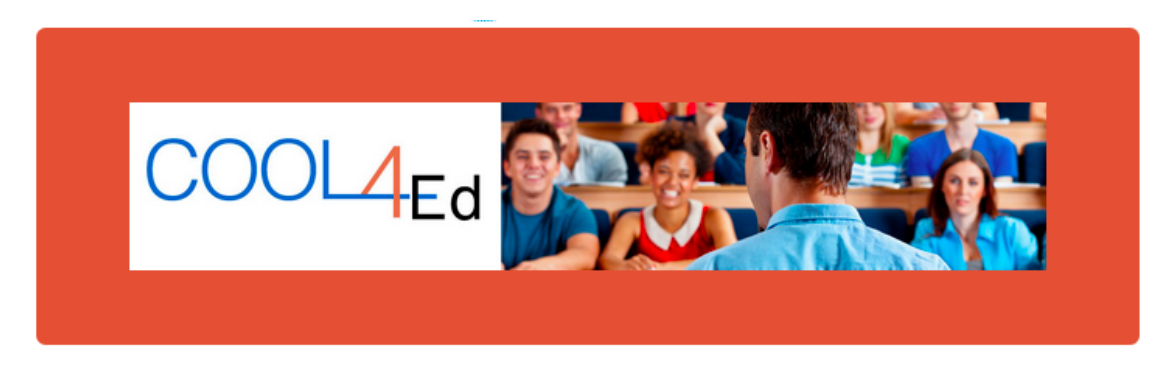

| HOME    | FIND-     | FAC | ULTY SHOWCASE | COURSE SHOWCASE |
|---------|-----------|-----|---------------|-----------------|
| eTEXTBO | OK REVIEW | S   | SHARE         |                 |

#### STEPS:

- 1. Visit Cool4Ed eTextbook Reviews site @ <u>http://www.cool4ed.</u> org/reviews.html
- 2. Select desired titles
- 3. Search for preferred formats
- 4. Download text

#### STEPS:

#### 2. Select desired titles

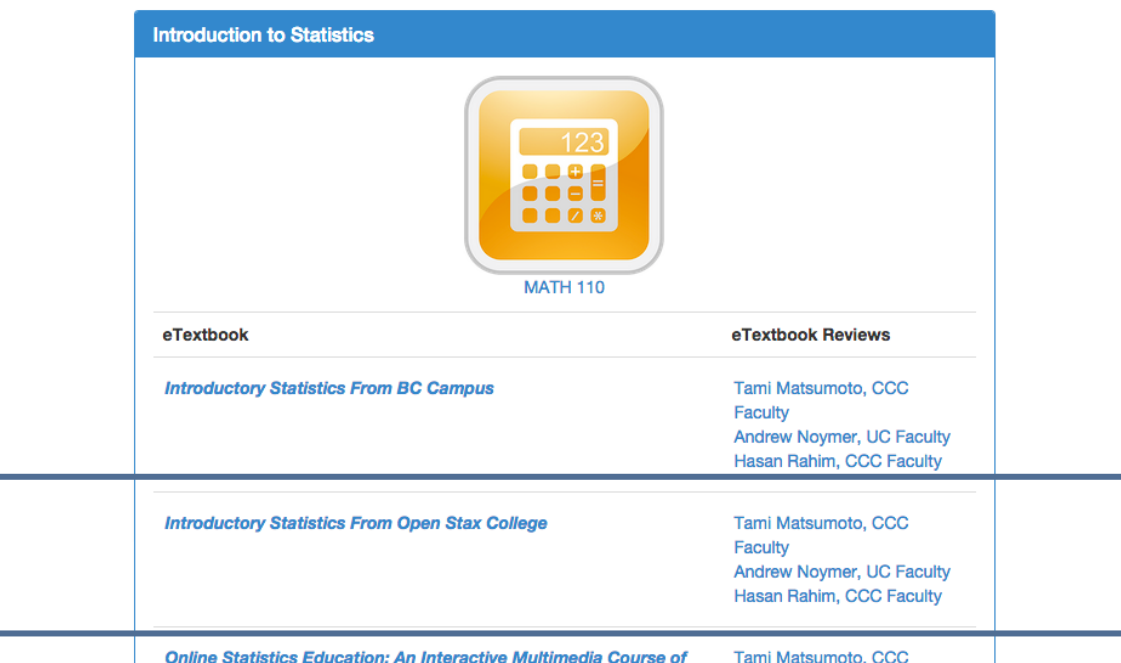

3. Search for preferred format and download text

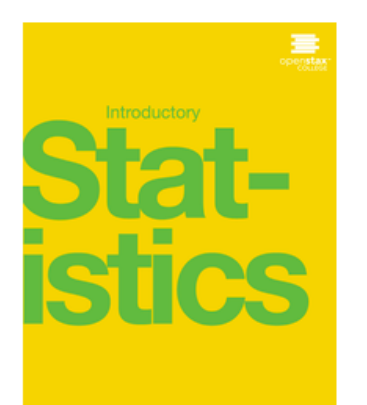

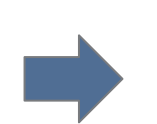

GET THIS BOOK >

MORE RESOURCES >

#### GET INTRODUCTORY STATISTICS!

OpenStax College makes it easy to get high-quality textbooks for your course. Use the buttons below to start enjoying Introductory Statistics!

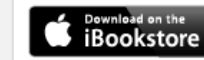

Get a premium, interactive ebook

| Print     | Get a low-cost, professionally printed copy.     |
|-----------|--------------------------------------------------|
| PDF       | Download a free PDF of this book.                |
| Web View  | Read live on the web.                            |
| Bookshare | Download a free accessible version of this book. |

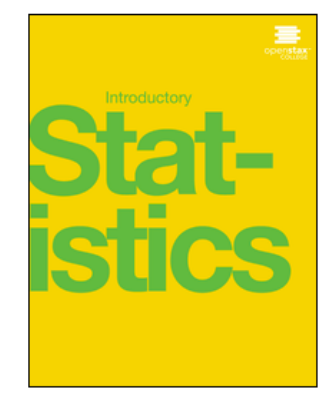

### Formats

Online texts are available in various formats and should be evaluated based on the following rankings:

- 1. EPUB3
- 2. HTML
- 3. Microsoft Word
- 4. PDF

#### **GET INTRODUCTORY STATISTICS!**

OpenStax College makes it easy to get high-quality textbooks for your course. Use the buttons below to start enjoying Introductory Statistics!

| bownload on the iBookstore | Get a premium, interactive ebook                 |
|----------------------------|--------------------------------------------------|
| Print                      | Get a low-cost, professionally printed copy.     |
| PDF                        | Download a free PDF of this book.                |
| Web View                   | Read live on the web.                            |
| Bookshare                  | Download a free accessible version of this book. |

#### Formats

In other words, EPUB3 is ideal, but if it is not available, we move down the list and search for the next available format

4. Download textbook or open link (if applicable)

#### **GET INTRODUCTORY STATISTICS!**

OpenStax College makes it easy to get high-quality textbooks for your course. Use the buttons below to start enjoying Introductory Statistics!

| <b>Download on the</b><br><b>iBookstore</b> | Get a premium, interactive ebook                 |  |  |  |  |  |  |
|---------------------------------------------|--------------------------------------------------|--|--|--|--|--|--|
| Print                                       | Get a low-cost, professionally printed copy.     |  |  |  |  |  |  |
| PDF                                         | Download a free PDF of this book.                |  |  |  |  |  |  |
| Web View                                    | Read live on the web. (HTML)                     |  |  |  |  |  |  |
| Bookshare                                   | Download a free accessible version of this book. |  |  |  |  |  |  |

#### Formats

Note: This is an OpenStax text. Although EPUB3 isn't listed, it <u>is</u> available!

To determine if there is an EPUB3 format for OpenStax texts, additional navigation is required.

#### **GET INTRODUCTORY STATISTICS!**

OpenStax College makes it easy to get high-quality textbooks for your course. Use the buttons below to start enjoying Introductory Statistics!

| Boownload on the iBookstore | Get a premium, interactive ebook                 |  |  |  |  |  |
|-----------------------------|--------------------------------------------------|--|--|--|--|--|
| Print                       | Get a low-cost, professionally printed copy.     |  |  |  |  |  |
| PDF                         | Download a free PDF of this book.                |  |  |  |  |  |
| Web View                    | Read live on the web.                            |  |  |  |  |  |
| Bookshare                   | Download a free accessible version of this book. |  |  |  |  |  |

#### From the "Web View" select "Get This Book!"

#### GET INTRODUCTORY STATISTICS!

OpenStax College makes it easy to get high-quality textbooks for your course. Use the buttons below to start enjoying Introductory Statistics!

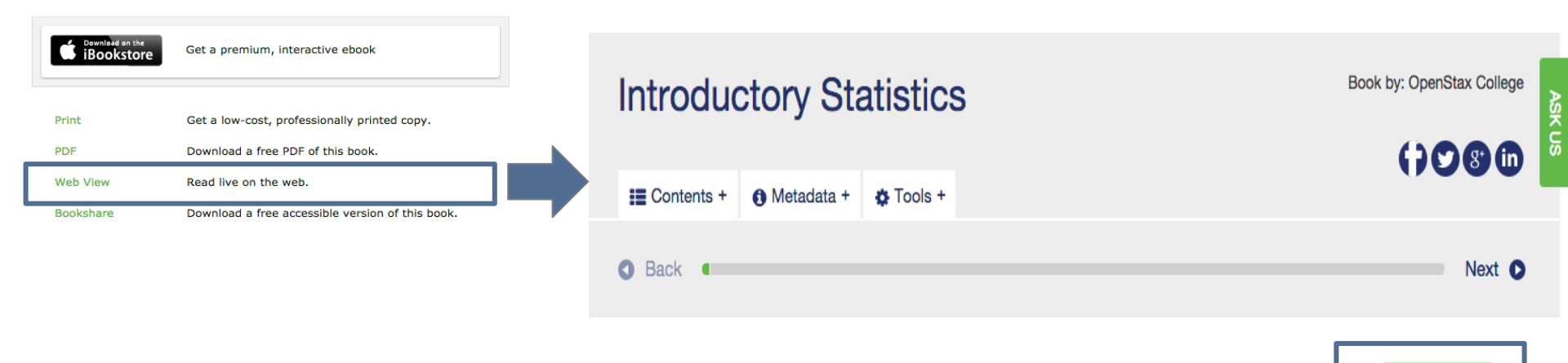

Get This Book!

Preface

#### Now you can download the EPUB file!

Note: At the time of this writing, only OpenStax texts have been found to need additional navigation. All other texts have been found to clearly list out all available formats.

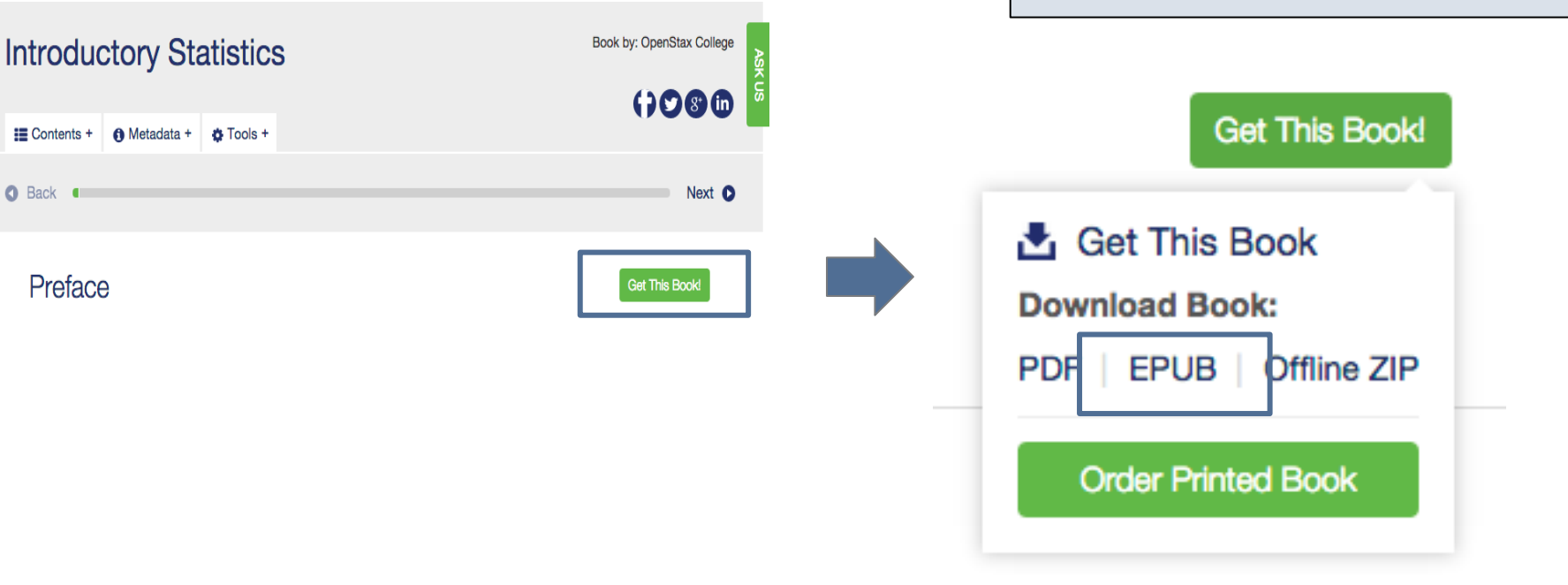

# All information obtained from textbook evaluation will be entered into checklists:

|                         | HTML Accessit                                    | Dility Checklist   |         |                         |                        |                                  |                    |           |                       |                    |
|-------------------------|--------------------------------------------------|--------------------|---------|-------------------------|------------------------|----------------------------------|--------------------|-----------|-----------------------|--------------------|
| Content                 | Name of book                                     | Format             | OS Used | Total Number of Pages   | Number of Chapters     |                                  |                    |           |                       |                    |
| content                 | Nume of book                                     | HTML               | 05 0500 | Total Namber of Pages   | Number of chapters     |                                  |                    |           |                       |                    |
|                         |                                                  |                    |         |                         |                        |                                  |                    |           |                       |                    |
| Check point             | Criteria                                         | Amount of Material | Pass/Fa |                         |                        |                                  |                    |           |                       |                    |
| 1 Acc. Documentation    | A. URL to Formal Accessibility Policy            |                    |         |                         |                        | EPUB Accessibi                   | ility Checklist    |           |                       |                    |
| 1 Acc. Documentation    | B. URL to Accessibility Statement                |                    |         | Contont                 | Name of book           |                                  | Exempt             | OC Llood  | Total Number of Dager | Number of Chapters |
| 1 Acc. Documentation    | C. URL to Accessibility Evaluation Report        |                    |         | Content                 | Name of book           |                                  | FOLIP              | US Used   | Total Number of Pages | Number of Chapters |
| 2 Text Access           | Text to Speech                                   | 0                  | )       |                         |                        |                                  | EFUB               |           |                       |                    |
| 3 Text Adjustment       | A. Compatible                                    | 0                  | )       | # Check point           | Critoria               |                                  | Amount of Matorial | Dace/Eail | Additional Info       | •                  |
| 3 Text Adjustment       | B. Adjust font and colors                        | C                  | )       | 1 Acc Documentation     | A LIPL to Formal Acr   | cessibility Policy               | Amount of Material | rassyrai  | Additional Title      |                    |
| 4 Reading Layout        | A. Reflow the text                               | 30 web pages       |         | 1 Acc. Documentation    | B LIPI to Accessibili  | by Statement                     |                    |           |                       |                    |
| 4 Reading Layout        | B. Page # match printed material & reflow of tex | t 30 web pages     |         | 1 Acc. Documentation    | C URL to Accessibilit  | by Evaluation Report             |                    |           |                       |                    |
| 5 Reading Order         | Digital resource layout                          |                    |         | 2 Text Access           | Taxt to Speech         | cy Evaluation Report             | 0 03095            |           |                       |                    |
| 6 Stuctural Markup      | A. Navigation text                               |                    |         | 3 Text Adjustment       | A Compatible           |                                  | 0 pages            |           |                       |                    |
| 6 Stuctural Markup      | B. Lists                                         |                    |         | 3 Text Adjustment       | B Adjust font and co   | olors                            | 0 pages            |           |                       |                    |
| 6 Stuctural Markup      | C. eReader application                           |                    |         | 4 Reading Layout        | A Reflow the text      | 00013                            | 0 pages            |           |                       |                    |
| 7 Table Markup          | Table Markup                                     |                    |         | 4 Reading Layout        | B. Page #s match pr    | rinted material & reflow of text | 0 pages            |           |                       |                    |
| 8 Hyperlinks            | Hyperlinks (within book)                         |                    |         | 5 Reading Order         | Digital resource lavo  | at                               | o pagas            |           |                       |                    |
| 8 Hyperlinks            | Hyperlink (live on internet)                     | 20 links           |         | 6 Stuctural Markun      | A Navigation text      | u.                               |                    |           |                       |                    |
| 9 Color and Contrast    | A. Color redundancy                              |                    |         | 6 Stuctural Markup      | R Lists                |                                  |                    |           |                       |                    |
| 9 Color and Contrast    | B. Contrast                                      |                    |         | 6 Stuctural Markup      | C. eReader application | 00                               |                    |           |                       |                    |
| 10 Language             | A. Markup                                        |                    |         | 7 Table Markup          | Table Markup           |                                  |                    |           |                       |                    |
| 10 Language             | B. Passage Markup                                |                    |         | 8 Hyperlinks            | Hyperlinks (in-book)   |                                  | 30 links           |           |                       |                    |
| 11 Images               | A. Non-decorative                                |                    |         | 8 Hyperlinks            | Hyperlink (live)       |                                  | 20 links           |           |                       |                    |
| 11 Images               | B. Decorative                                    |                    |         | 9 Color and Contrast    | A. Color redundancy    |                                  |                    |           |                       |                    |
| 11 Images               | C. Complex                                       |                    |         | 9 Color and Contrast    | B. Contrast            |                                  |                    |           |                       |                    |
| 12 Multimedia           | A. Text Track                                    |                    |         | 10 Language             | A. Markup              |                                  |                    |           |                       |                    |
| 12 Multimedia           | B. Transcript                                    |                    |         | 10 Language             | B. Passage Markup      |                                  |                    |           |                       |                    |
| 12 Multimedia           | C. Assistive Player                              |                    |         | 11 Images               | A. Non-decorative      |                                  |                    |           |                       |                    |
| 13 Flickering           | Flickering                                       | 10 links           |         | 11 Images               | B. Decorative          |                                  |                    |           |                       |                    |
| 14 STEM                 | A. Markup (figures)                              | 10 figures         |         | 11 Images               | C. Complex             |                                  |                    |           |                       |                    |
| 14 STEM                 | A. Markup (graphs)                               | 10 graphs          |         | 12 Multimedia           | A. Text Track          |                                  |                    |           |                       |                    |
| 14 STEM                 | A. Markup (equation)                             | 10 equations       |         | 12 Multimedia           | B. Transcript          |                                  |                    |           |                       |                    |
| 14 STEM                 | B. Notation Markup (figures)                     | 10 figures         |         | 12 Multimedia           | C. Assistive Player    |                                  |                    | 1         |                       |                    |
| 14 STEM                 | B. Notaition Markup (graphs)                     | 10 graphs          |         | 13 Flickering           | Flickering             |                                  | 10 links           |           |                       |                    |
| 14 STEM                 | B. Notation (equation)                           | 10 equations       |         | 14 STEM                 | A. Markup (figures)    |                                  | 10 figures         |           |                       |                    |
| 15 Interactive Elements | A. Keyboard                                      |                    |         | 14 STEM                 | A. Markup (graphs)     |                                  | 10 graphs          |           |                       |                    |
| 15 Interactive Elements | B. Markup                                        |                    |         | 14 STEM                 | A. Markup (equation    | )                                | 10 equations       |           |                       |                    |
| 15 Interactive Elements | C. Text Prompts                                  |                    |         | 14 STEM                 | B. Notation Markup (   | (figures)                        | 10 figures         |           |                       |                    |
|                         |                                                  |                    |         | 14 STEM                 | B. Notaition Markup    | (graphs)                         | 10 graphs          |           |                       |                    |
|                         |                                                  |                    |         | 14 STEM                 | B. Notation (equation  | n)                               | 10 equations       |           |                       |                    |
|                         |                                                  |                    |         | 15 Interactive Elements | A. Keyboard            |                                  |                    | 1         |                       |                    |
|                         |                                                  |                    |         | 15 Interactive Elements | B. Markup              |                                  |                    | 1         |                       |                    |
|                         |                                                  |                    |         | 15 Interactive Elements | C. Text Prompts        |                                  |                    | 1         |                       |                    |

For every book, enter the following:

- Content area
- Name of book
- Format (i.e., EPUB, HTML, Word, or PDF)
- OS used (e.g., Microsoft; Windows)
- For EPUB, Word, and PDF formats: Total number of pages (obtained from Word or PDF format preferably, if available)
- For HTML only: Total number of chapters

Note: <u>Only Windows</u> <u>will be used for</u> <u>analysis</u> until Apple equivalents are decided upon.

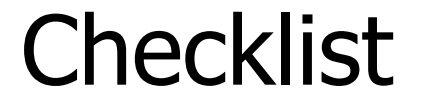

# Example for the EPUB format of <u>Introductory Statistics</u> (PDF version has 863 pages)

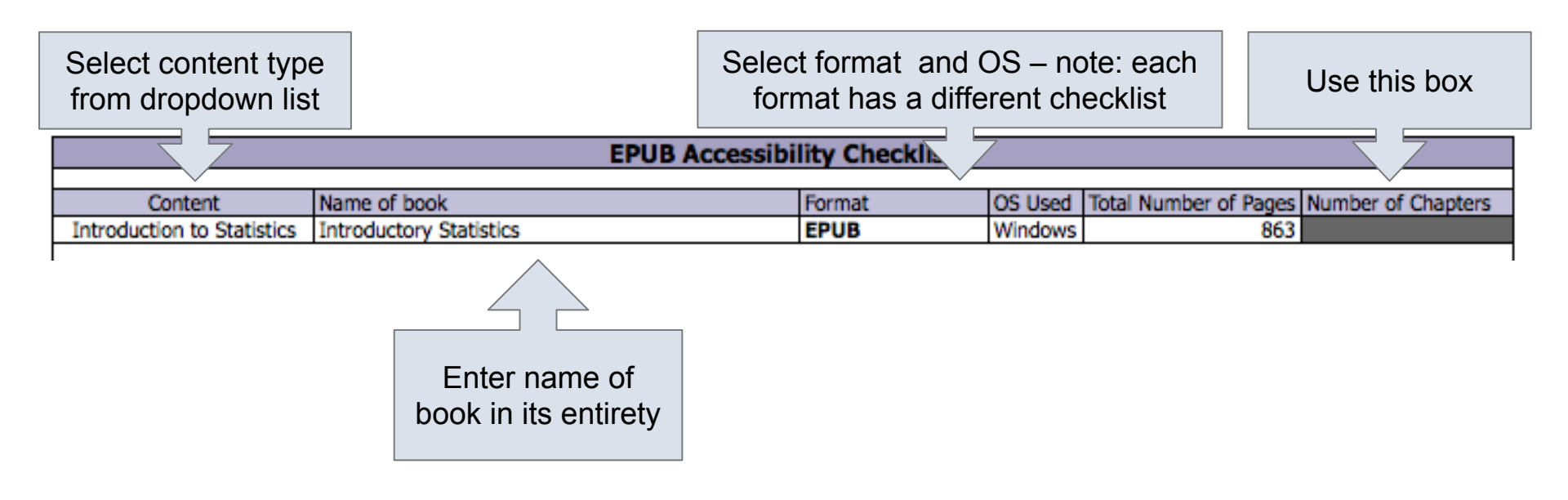

Note: When certain information is entered such as the <u>number</u> of pages or <u>number of chapters</u>, certain information in the checklist is updated:

| EPUB Accessibility Checklist |                                                    |                    |           |                                          |  |  |  |  |  |  |  |
|------------------------------|----------------------------------------------------|--------------------|-----------|------------------------------------------|--|--|--|--|--|--|--|
|                              |                                                    |                    |           |                                          |  |  |  |  |  |  |  |
| Content                      | Name of book                                       | Format             | OS Used   | Total Number of Pages Number of Chapters |  |  |  |  |  |  |  |
| Introduction to Statistics   | Introductory Statistics                            | EPUB               | Windows   | 863                                      |  |  |  |  |  |  |  |
|                              |                                                    |                    |           |                                          |  |  |  |  |  |  |  |
| # Check point                | Criteria                                           | Amount of Material | Pass/Fail | Additional Info                          |  |  |  |  |  |  |  |
| 1 Acc. Documentation         | A. URL to Formal Accessibility Policy              |                    |           |                                          |  |  |  |  |  |  |  |
| 1 Acc. Documentation         | B. URL to Accessibility Statement                  |                    |           |                                          |  |  |  |  |  |  |  |
| 1 Acc. Documentation         | C. URL to Accessibility Evaluation Report          |                    | 1         |                                          |  |  |  |  |  |  |  |
| 2 Text Access                | Text to Speech                                     | 172.6 pages        |           |                                          |  |  |  |  |  |  |  |
| 3 Text Adjustment            | A. Compatible                                      | 86.3 pages         |           |                                          |  |  |  |  |  |  |  |
| 3 Text Adjustment            | B. Adjust font and colors                          | 86.3 pages         |           |                                          |  |  |  |  |  |  |  |
| 4 Reading Layout             | A. Reflow the text                                 | 172.6 pages        |           |                                          |  |  |  |  |  |  |  |
| 4 Reading Layout             | B. Page #s match printed material & reflow of text | 172.6 pages        |           |                                          |  |  |  |  |  |  |  |
|                              | '                                                  |                    | '         |                                          |  |  |  |  |  |  |  |

This information is based upon predetermined values for the amount of information that needs to be evaluated. You only need to <u>round up</u> to the next page count (or link count).

| EPUB Accessibility Checklist           |                                           |                    |           |                                          |  |  |  |  |
|----------------------------------------|-------------------------------------------|--------------------|-----------|------------------------------------------|--|--|--|--|
|                                        |                                           | -                  |           |                                          |  |  |  |  |
| Content                                | Name of book                              | Format             | OS Used   | Total Number of Pages Number of Chapters |  |  |  |  |
| Introduction to Statistics             | Introductory Statistics                   | EPUB               | Windows   | 863                                      |  |  |  |  |
|                                        |                                           |                    |           |                                          |  |  |  |  |
| # Check point                          | Criteria                                  | Amount of Material | Pass/Fail | Additional Info                          |  |  |  |  |
| <ol> <li>Acc. Documentation</li> </ol> | A. URL to Formal Accessibility Policy     |                    |           |                                          |  |  |  |  |
| <ol> <li>Acc. Documentation</li> </ol> | B. URL to Accessibility Statement         |                    | 1         |                                          |  |  |  |  |
| <ol> <li>Acc. Documentation</li> </ol> | C. URL to Accessibility Evaluation Report |                    |           | 173 pages                                |  |  |  |  |
| 2 Text Access                          | Text to Speech                            | 172.6 pages        |           |                                          |  |  |  |  |
| 3 Text Adjustment                      | A. Compatible                             | 86.3 pages         |           |                                          |  |  |  |  |
| 3 Text Adjustment                      | B. Adjust font and colors                 | 86.3 pages         |           | 87 pages                                 |  |  |  |  |
| 4 Reading Layout                       | A. Reflow the text                        | 172.6 pages        |           | 173 pages                                |  |  |  |  |
| 4 Reading Layout                       | 172.6 pages                               |                    | 173 pages |                                          |  |  |  |  |
|                                        |                                           |                    | ·         |                                          |  |  |  |  |

The percentages used are included in this presentation, but that is only for your reference – the checklist will fill out this information for you!

| EPUB Accessibility Checklist |                                           |                    |           |                                          |  |  |  |  |
|------------------------------|-------------------------------------------|--------------------|-----------|------------------------------------------|--|--|--|--|
|                              |                                           |                    |           |                                          |  |  |  |  |
| Content                      | Name of book                              | Format             | OS Used   | Total Number of Pages Number of Chapters |  |  |  |  |
| Introduction to Statistics   | Introductory Statistics                   | EPUB               | Windows   | 863                                      |  |  |  |  |
|                              |                                           |                    |           |                                          |  |  |  |  |
| # Check point                | Criteria                                  | Amount of Material | Pass/Fail | Additional Info                          |  |  |  |  |
| 1 Acc. Documentation         | A. URL to Formal Accessibility Policy     |                    |           |                                          |  |  |  |  |
| 1 Acc. Documentation         | B. URL to Accessibility Statement         |                    |           |                                          |  |  |  |  |
| 1 Acc. Documentation         | C. URL to Accessibility Evaluation Report |                    |           | 173 pages                                |  |  |  |  |
| 2 Text Access                | Text to Speech                            | 172.6 pages        |           |                                          |  |  |  |  |
| 3 Text Adjustment            | A. Compatible                             | 86.3 pages         |           |                                          |  |  |  |  |
| 3 Text Adjustment            | B. Adjust font and colors                 | 86.3 pages         |           | 87 pages                                 |  |  |  |  |
| 4 Reading Layout             | A. Reflow the text                        | 172.6 pages        |           | 173 pages                                |  |  |  |  |
| 4 Reading Layout             | 172.6 pages                               |                    | 173 pages |                                          |  |  |  |  |
|                              |                                           | 1                  |           |                                          |  |  |  |  |

## Skills Commons Accessibility Checkpoints

All information obtained from textbook evaluation will be entered into the checkpoints document:

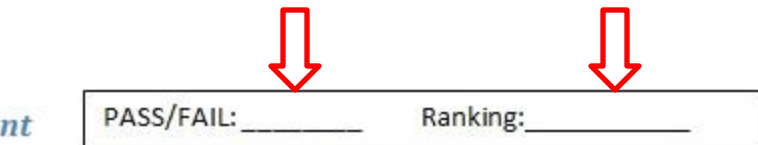

- 3. Text Adjustment
  - A. Text is compatible with assistive technology.
  - B. The resource allows the user to adjust the font size and font/background color (or is rendered by an application such as a browser, media player, or reader) that offers this functionality).

Additional Information: Please describe the technologies (hardware and software versions) and methodologies you used to evaluate the accessibility of the resource for this feature.

Enter info such as the pages you evaluated here as well.

### Pass, Fail, or N/A?

- Evaluate material based on the amount of material included in the checklist
- Example: Evaluate 10 links for flickering 7 / 10 links - PASS
   6/10 links - FAIL
   *N/A cannot be used here!*

## Ratings

• Ratings are on a scale of 1-10

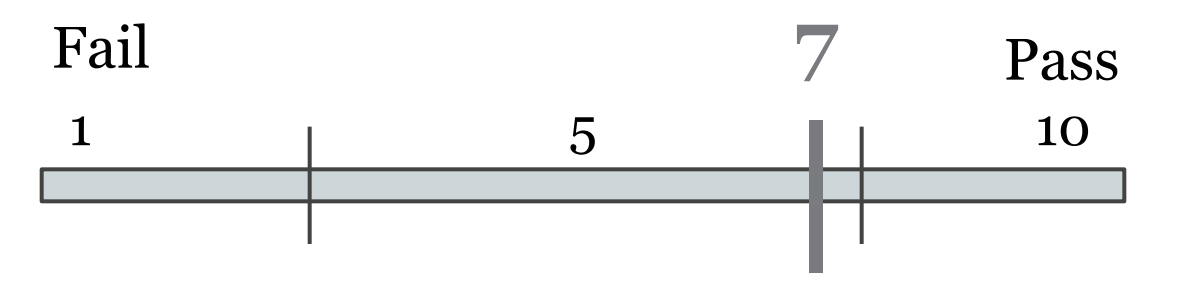

- Failure to meet a checkpoint (Fail) should not be rated above a 7
- Meeting a checkpoint (Pass) should not be rated below a 7

# HTML

## **HTML Evaluation Requirements**

OS and Native Software

• Windows OS (XP or above)

**Require Downloading** 

- Color Contrast Analyzer (Download)
- Google Chrome (<u>Download</u>)
- Care your eyes (Google Chrome extensions) (Download)
- Select and Speak (Google Chrome ext.) (Download)

# 1. Accessibility Documentation

For the textbooks' organizations, find the following:

- ☑ URL to formal Accessibility Policy
- ☑ URL to accessibility statements
- ☑ URL to Accessibility Evaluation Report

The text of the digital resource is available to assistive technology that allows the user to enable text-to-speech (TTS) functionality

#### STEPS:

- 1. Download "Select and Speak"
- 2. Open the book with Google Chrome > Select text > Click on "Select and Speak" icon

 Download "Select and Speak" @ <u>https://chrome.google.</u> <u>com/webstore/detail/select-and-speak-text-</u> <u>to/gfjopfpjmkcfgjpogepmdjmcnihfpokn/related?hl=en</u>

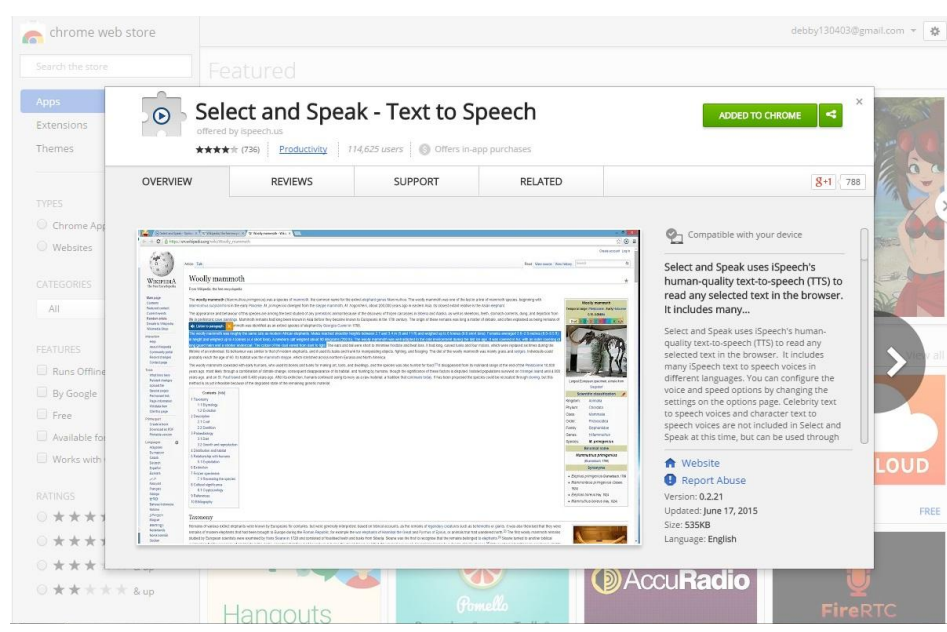

 Open the book with Google Chrome > Select text > Click on "Select and Speak" icon

Note: make sure your speaker is on!

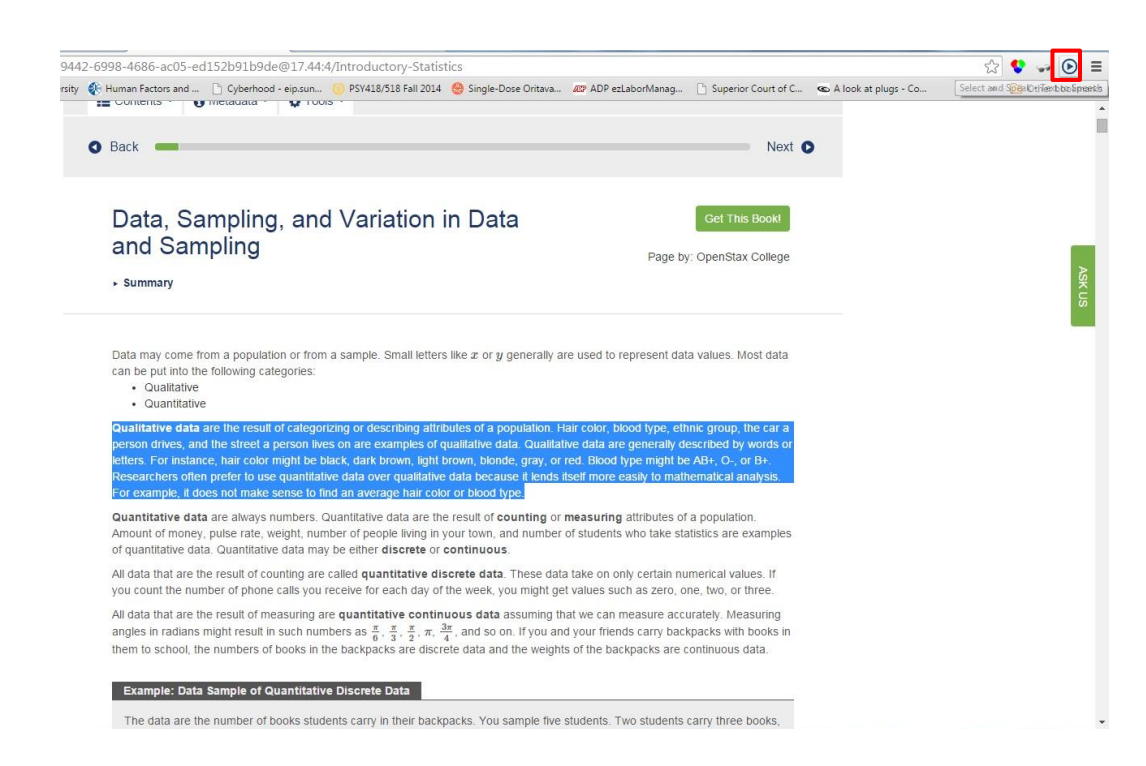

• Amount of Material to Be Evaluated

\*\*\* Sample 15% of the chapters \*\*\*

Ex. If the book has 20 chapters in total

20 chapters  $x \cdot 15 = 3$  chapters

Note: round up to nearest whole number

## 3. Text Adjustment (Size)

 $\checkmark$  The text allows the user to adjust the font size

#### STEPS:

- 1. Open the book with Google Chrome
- 2. Click on Menu > Zoom "+" for increase, "-" for decrease

# 3. Text Adjustment (size)

- 1. Open the book with Google Chrome
- 2. Click on Menu > Zoom "+" for increase, "-" for decrease

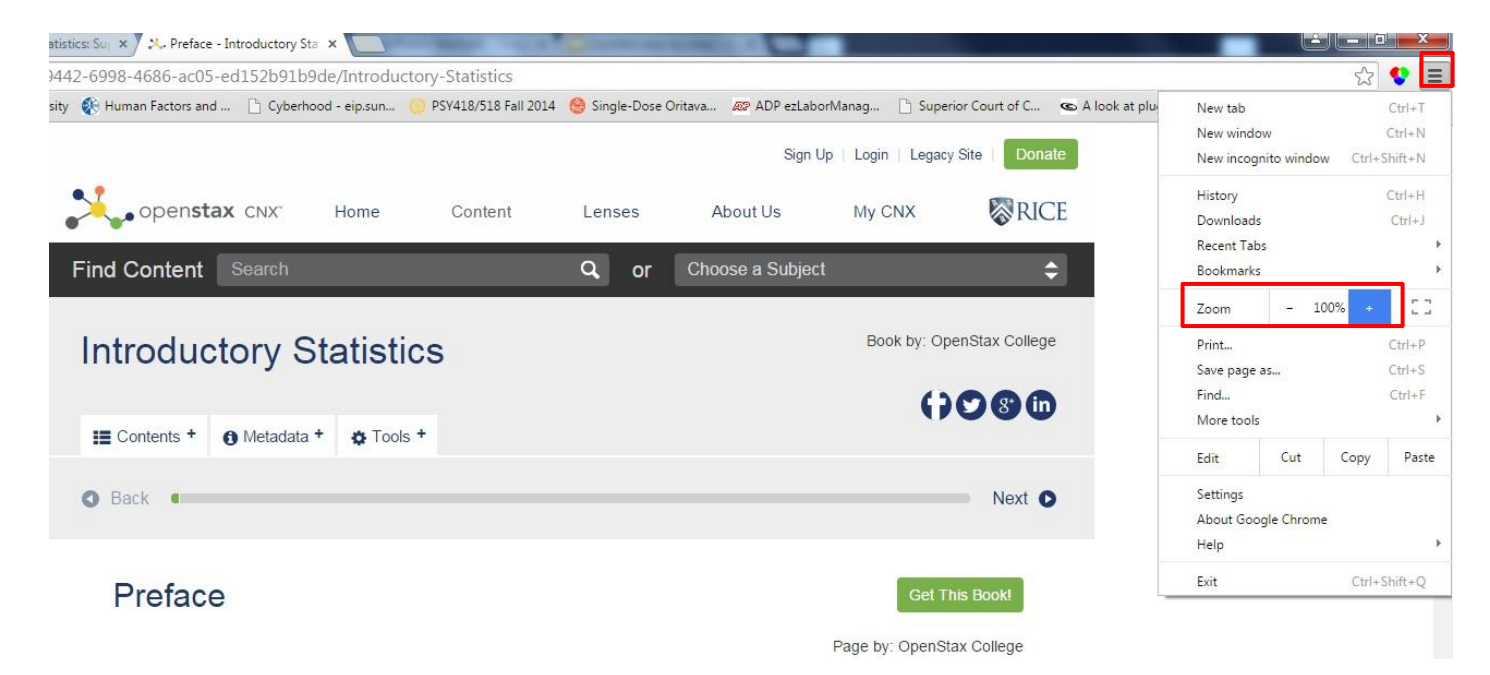

# 3. Text Adjustment (size)

• Amount of Material to Be Evaluated

\*\*\* Sample 15% of the chapters\*\*\*

 $\checkmark$  The text allows the user to adjust the font size

#### STEPS:

- 1. Download "Care your Eyes"
- 2. Open the book with Google Chrome and click on the Care your eyes icon
- 3. > Select Night Mode > See if the font/background color changes

1. Download "Care your Eyes" @ <u>https://chrome.google.</u> <u>com/webstore/detail/care-your-</u> <u>eyes/fidmpnedniahpnkeomejhnepmbdamlhl?hl=en</u>

| Apps                                                           | Car                | e vour Eves                |                   |                                                                                                    |                      | X CURCUT                                                                                                    | all all all all all all all all all all |
|----------------------------------------------------------------|--------------------|----------------------------|-------------------|----------------------------------------------------------------------------------------------------|----------------------|----------------------------------------------------------------------------------------------------|-----------------------------------------|
| extensions                                                     | offered t          |                            |                   |                                                                                                    |                      | ADDED TO CHROME                                                                                                    | C Mar                                   |
| 'hemes                                                         | ****               | (284) <u>Accessibility</u> | 2,235 users       |                                                                                                    |                      |                                                                                                    | 1                                       |
|                                                                | OVERVIEW           | REVIEWS                    | SUPPORT           | RELATED                                                                                                    |                      | <b>8+1</b> 59                                                                                                    |                                         |
| YPES                                                           |                    |                            |                   |                                                                                                    |                      |                                                                                                    | A                                       |
| Chrome App                                                     |                    | - <b>-</b>                 | 75 TO 1. TO . + . | • •                                                                                                    | * <b>*</b> 1=101 × 1 | On Compatible with your device                                                                                                    |                                         |
| 0 Websites                                                     | pe.com/?gws_rd=ssl |                            |                   | ି 🖢 🗟 💩 ଟି                                                                                                    | 1 - E - E            | ······································                                                                                                    | 1000                                    |
| ATEGORIES All EATURES Runs Offline By Google Free Available fo | E                  | Goo<br>organization of the | gle<br>nemajunty  | Ef Site Andread         Scansa Salta           Ef Site Andread Salta         State Control Salta           State Salta         State Control Salta           Ef Salta         State Control Salta           Ef Salta         State Control Salta           Ef Salta         State Control Salta           Ef Salta         State Control Salta           Ef Salta         State Control Salta           Mail Salta         State Salta           State Control Salta         State Salta           State Control Salta         State Salta           State Salta         State Salta | * * * *              | Change are bage's stackground color<br>to the resead or night mode and you<br>can click a block to make it changing<br>color.<br>Change a webpage's background color to<br>reseda or night mode to protect your eyes<br>from intentity of white or other lightness<br>color.<br>You can custom the setting of which<br>webpage element's background image and<br>font color by yourself.<br>You can right click to change some block's | VI                                      |
| ATINGS                                                         |                    |                            |                   | YIY                                                                                                    |                      | Version: 6.06<br>Update: May 25, 2015<br>Size: 199K8<br>Languages: <u>See all 2</u>                                                                                                    | LOU                                     |

 Open the book with Google Chrome and click on the Care your eyes icon > Select Night Mode > See if the font/background color changes

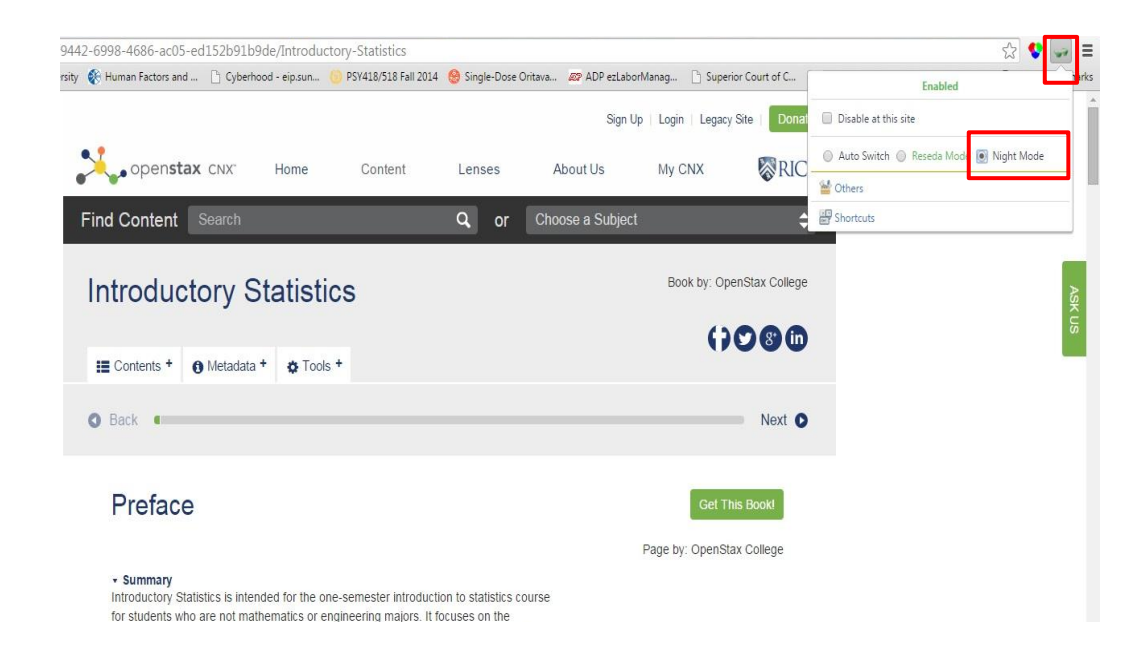

Example: Accessible website for font/background

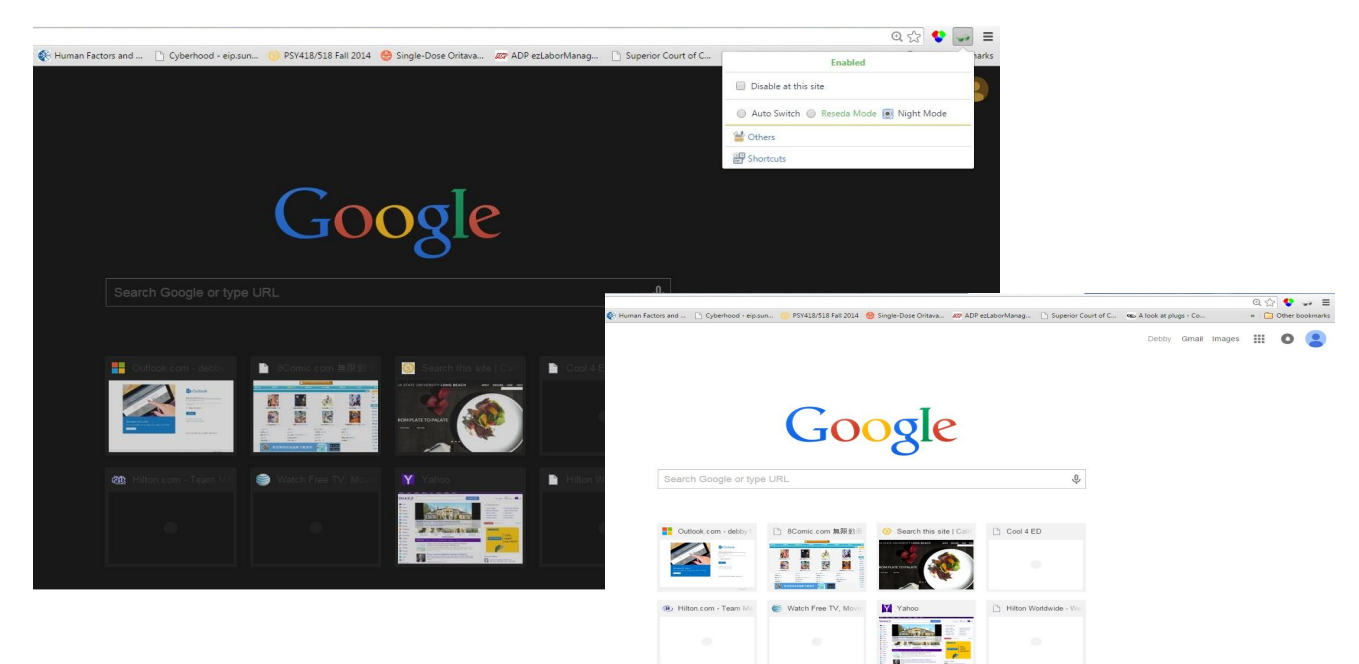

• Amount of Material to Be Evaluated

\*\*\* Sample 15% of the chapters\*\*\*

## 4. Reading Layout

Do the page numbers correspond to the printed text?

#### STEPS:

- 1. Randomly select TEN pages from your online text from each third of the book (i.e., middle, beginning, and end)
- 2. Find corresponding pages in printed book or in PDF version
- 3. Determine if page numbers are the same in both versions
#### 4. Reading Layout

#### HTML Book – Page 44

| De Anza College |        |         | Foothill College |        |         |  |
|-----------------|--------|---------|------------------|--------|---------|--|
|                 | Number | Percent |                  | Number | Percent |  |
| Full-time       | 9,200  | 40.9%   | Full-time        | 4,059  | 28.6%   |  |
| Part-time       | 13,296 | 59.1%   | Part-time        | 10,124 | 71.4%   |  |
| Total           | 22,496 | 100%    | Total            | 14,183 | 100%    |  |

Fall Term 2007 (Census day

Tables are a good way of organizing and displaying data. But graphs can be even more helpful in understanding the data. There are no strict rules concerning which graphs to use. Two graphs that are used to display qualitative data are pie charts and bar graphs.

In a **pie chart**, categories of data are represented by wedges in a circle and are proportional in size to the percent of individuals in each category.

In a **bar graph**, the length of the bar for each category is proportional to the number or percent of individuals in each category. Bars may be vertical or horizontal.

A Pareto chart consists of bars that are sorted into order by category size (largest to smallest).

Look at Figure and Figure and determine which graph (pie or bar) you think displays the comparisons better.

It is a good idea to look at a variety of graphs to see which is the most helpful in displaying the data. We might make different choices of what we think is the "best" graph depending on the data and the context. Our choice also depends on what we are using the data for.

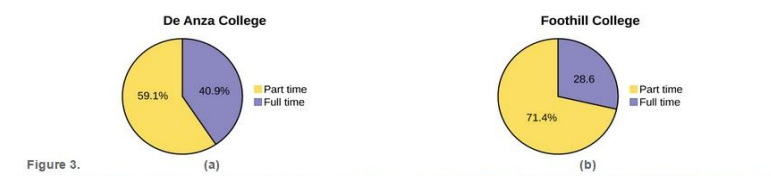

#### Printed Book – Page 14

14 CHAPTER 1 | SAMPLING AND DATA

#### Qualitative Data Discussion

Below are tables comparing the number of part-time and full-time students at De Anza College and Foothill College enrolled for the spin(2010 quarter. The tables display counts (frequencies) and percentages or proportions (relative frequencies). The percent columns make comparing the same categories in the colleges easier. Displaying percentages along with the numbers is often helpful, but is in particularly inportant when comparing uses of data had to on have the same totals, such as the total enrollments for both colleges in this example. Notice how much larger the percentage for part-time students at Notific College is compared to De Anza College.

| De Anza College |        |         | Foothill College |        |        |  |
|-----------------|--------|---------|------------------|--------|--------|--|
|                 | Number | Percent |                  | Number | Percen |  |
| Full-time       | 9,200  | 40.9%   | Full-time        | 4,059  | 28.6%  |  |
| Part-time       | 13,296 | 59.1%   | Part-time        | 10,124 | 71.4%  |  |
| Total           | 22,496 | 100%    | Total            | 14,183 | 100%   |  |

Table 1.2 Fall Term 2007 (Census day)

Tables are a good way of organizing and displaying data. But graphs can be even more helpful in understanding the data. There are no strict rules concerning which graphs to use. Two graphs that are used to display qualitative data are pie charts and bar graphs.

In a pie chart, categories of data are represented by wedges in a circle and are proportional in size to the percent of individuals in each category.

In a **bar graph**, the length of the bar for each category is proportional to the number or percent of individuals in each category. Bars may be vertical or horizontal.

A Pareto chart consists of bars that are sorted into order by category size (largest to smallest).

Look at Figure 1.5 and Figure 1.6 and determine which graph (pie or bar) you think displays the comparisons better.

It is a good idea to look at a variety of graphs to see which is the most helpful in displaying the data. We might make different choices of what we think is the "best" graph depending on the data and the context. Our choice also depends on what we are using the data for.

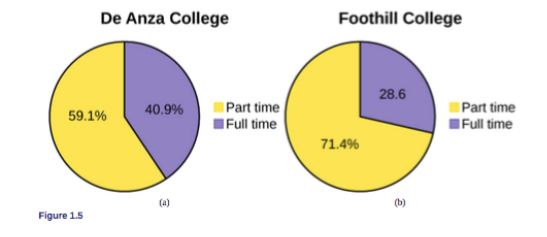

# 5. Reading Order

Reading order for digital resource content logically corresponds to the visual layout of the page when rendered by assistive technology

#### 6. Structural Markup / Navigation

The text of the digital resource includes markup (e.g. tags or styles) that allows for navigation by key structural elements (chapters, headings, pages) using assistive technology

#### 7. Tables

Data tables include markup (e.g. tags or styles) that identifies row and column headers in a manner that is compatible with assistive technology

## 8. Hyperlinks

- Functionality: Links (e.g. website or email addresses) within the text of the digital resource are rendered as active hyperlinks in a manner that allows them to be detected and activated with assistive technology
- Descriptive: The link is descriptive enough for the users to know where the link will take them. If the link appears as an URL = fail this sub category.

#### STEPS:

- 1. Navigate through webpages using TAB key
- 2. Use ENTER key to select page

## 8. Hyperlinks

- Amount of Material to Be Evaluated
- Check for functionality & descriptive of links
  \*\*\* Sample 20 hyperlinks\*\*\*

· Recognize, describe, and calculate the measures of location of data: quartiles and percentiles.

Recognize, describe, and calculate the measures of the center of data: mean, median, and mode.
 Recognize, describe, and calculate the measures of the spread of data: variance, standard deviation, and rance.

Once you have collected data, what will you do with it? Data can be described and presented in many different formats. For example, suppose you are interested in buying a house in a particular area? You may have no clue about the house prices, so you might ask your real estate agent to give you a sample data set of prices. Looking at all the prices in the sample often is overwhetming. A better way might be to look at the median price and the variation of prices. The median and variation are just two ways that you will learn to describe data. Your agent might also provide you with a graph of the data.

In this chapter, you will study numerical and graphical ways to describe and display your data. This area of statistics is called "Descriptive Statistics." You will learn how to calculate, and even more importantly, how to interpret these measurements and graphs.

A statistical graph is a tool that helps you learn about the shape or distribution of a sample or a population. A graph can be a more effective way of presenting data than a mass of numbers because we can see where data clusters and where here are only a few data values. Newspapers and the internet use graphs to show trends and to enable readers to compare facts and figures quickly. Statisticians often graph data thirs to get a picture of the data. Then, more formal tools may be applied.

Some of the types of graphs that are used to summarize and organize data are the dot plot, the bar graph, the histogram, the stemand-leaf plot, the frequency polygon (a type of broken line graph), the ple chart, and the box plot. In this chapter, we will briefly look at stem-and-leaf plots, line graphs, and bar graphs, as well as frequency polygons, and time series graphs. Our emphasis will be on histograms and loox plots.

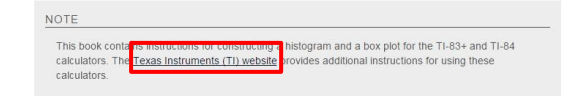

Downloads + History + Attribution +

This work is licensed by OpenStax College under a Creative Commons Attribution License License ( 4.0)

The visual presentation of text and images of text in the digital resource has a contrast ratio of at least 4.5:1

#### STEPS:

- 1. Download Colour Contrast Analyzer Tool
- 2. Open the document you want to evaluate
- 3. Open the application
- 4. Make sure you are in the **Result --Luminosity** mode.
- 5. Click the **Foreground eye dropper** tool, hover over and click the foreground color to select it.
- 6. Click the **Background eye dropper** tool, hover over and click the background color.
- 7. Check and compare the ratio to 4:5:1

Colour Contrast Analyzer (CCA)

- 1. <u>Download Colour</u> <u>Contrast Analyzer Tool</u>
- 2. Open the document you want to evaluate
- 3. Open the application

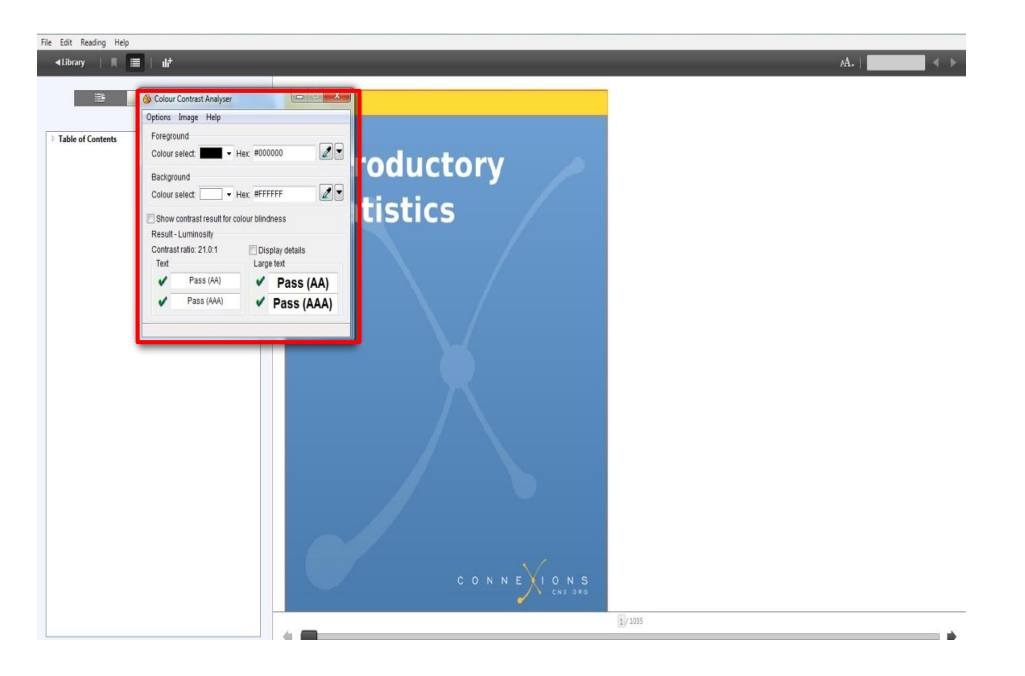

- 4. Make sure you are in the **Result --Luminosity** mode.
- 5. Click the **Foreground eye dropper** tool, hover over and click the foreground color to select it.

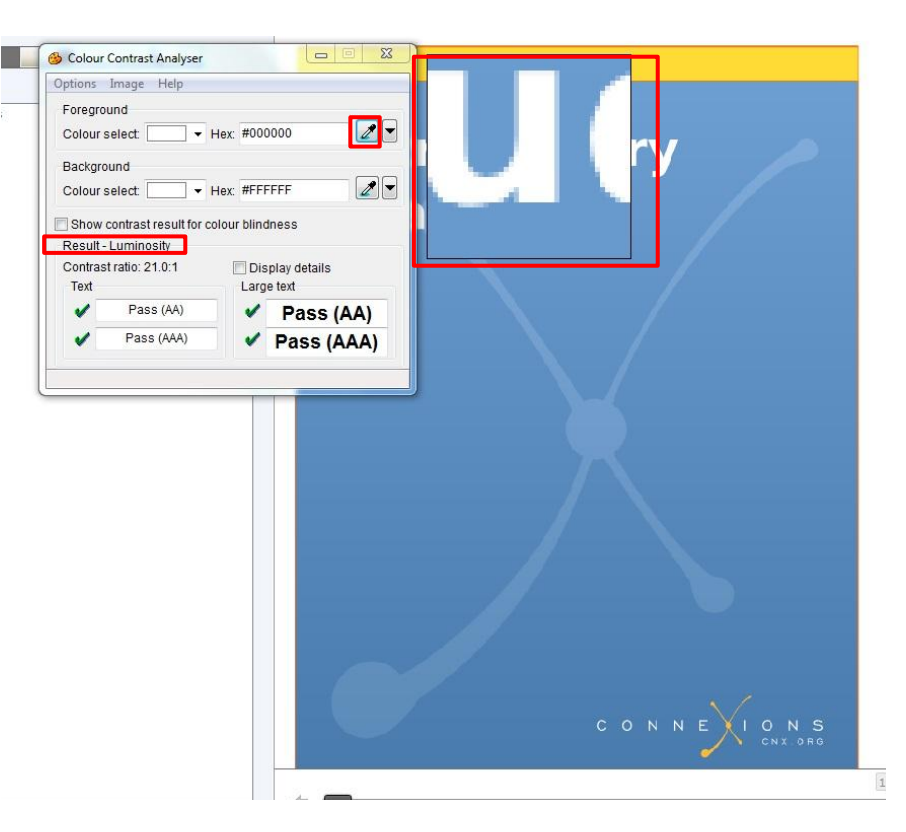

- 6. Click the **Background eye dropper** tool, hover over and click the background color.
- 7. Determine if the text is greater than 18 points (e.g. Header).
  Small text: Check under "Text"

Large text (18+): Check under

"Large text"

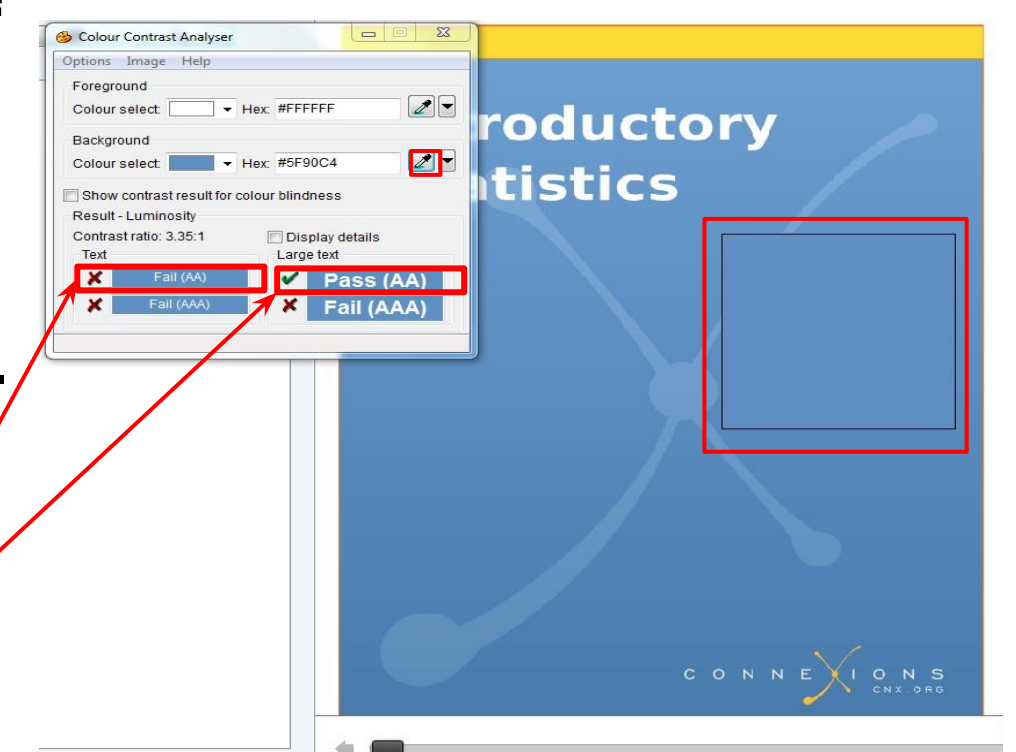

Amount of Material to Be Evaluated

Contrast Ratio

\*\*\* Sample 15% of the chapters\*\*\*

## 9. Color & Contrast (Color Redundancy)

• Amount of Material to Be Evaluated

\*\*\* Sample 15% of the pages \*\*\*

- The text of the digital resource includes markup that declares the language of the content in a manner that is compatible with assistive technology
- If the digital resource includes passages in a foreign language, these passages include markup that declares the language in a manner that is compatible with assistive technology

#### STEPS:

- 1. Open the book you want to evaluate in your browser
- 2. Click on Browser Menu > more tools > view source
- 3. Press on Ctrl + F to search
- 4. Type in <u>lang="</u>
- 5. Look for lang="<u>language code</u>" ex: lang="en"

- 1. Open the book you want to evaluate in your browser
- 2. Click on Browser Menu > more tools > view source

| - 🔿 C 🖍 🔒 htt                                   | ps://en.wikibooks.org/wiki/Art_History                                                                                                    |                                                                            |                                                  | ☆ 😍 🗉                            |
|-------------------------------------------------|----------------------------------------------------------------------------------------------------|----------------------------------------------------------------------------|--------------------------------------------------|----------------------------------|
| Apps 🗋 Hilton Worldwi                           | ie 🐵 Cornell University 🚯 Human Factors and 🗋 Cyberhood - eip.sun 🍈 PSY418/518 Fall 2014 🤮 Single-Dose Oritava 🐲 ADP e                                                                                                    | zLaborManag 🕒 Superior Court of C 👁 A look at plu                          | New tab<br>New window<br>New incognito window    | Ctrl+T<br>Ctrl+N<br>Ctrl+Shift+N |
| WIKIBOOKS<br>pen books for an open world        | Art History                                                                                                    | Read Latest draft Edit View history                                        | History<br>Downloads<br>Recent Tabs<br>Bookmarks | Ctrl+H<br>Ctrl+J                 |
|                                                 | The latest reviewed version was checked on 27 February 2015. There are to<br>the second second secon | emplate/file changes awaiting review.                                      | Zoom - 100%                                      | + 20                             |
| Main Page<br>Help<br>Browse wiki<br>Cookbook    | The history of Art is long and varied, spanning tens of thousands of years f<br>to the glow of computer-generated images on the scree                                                                                                    | Print<br>Save page as<br>Find                                              | Ctrl+P<br>Ctrl+S<br>Ctrl+F                       |                                  |
| Wikijunior<br>Featured books<br>Recent changes  | Art History                                                                                                    | Clear browsing data Ctrl+Shift+Del<br>Extensions<br>Task manager Shift+Fsc | More tools<br>Edit Cut C                         | Copy Paste                       |
| Random book<br>Using Wikibooks                  | Preface - What Is Art?                                                                                                    | Create application shortcuts                                               | Settings<br>About Google Chrome                  |                                  |
| community<br>Reading room                       | A discussion of what art is and can be, and what we mean by "art history" - a brief summary of the book.                                                                                                    | Developer tools Ctrl+Shift+I                                               | Help                                             | Cerl Shift O                     |
| Community portal<br>Bulletin Board<br>Help out! | Prehistoric Art a<br>Aboriginal art works, European "cavemen" artworks such as the drawings at Lascaux and Cauvet.                                                                                                    | JavaScript console Ctrl+Shift+J<br>Inspect devices                         | EM                                               | currantit+Q                      |
| Policies and<br>guidelines<br>Contact us        | Ancient Art .                                                                                                    | · · · ·                                                                    | <b>A</b>                                         |                                  |

- 4. Press on Ctrl + F to search
- 5. Type in <u>lang="</u>
- 6. Look for lang="language code" ex: lang="en"

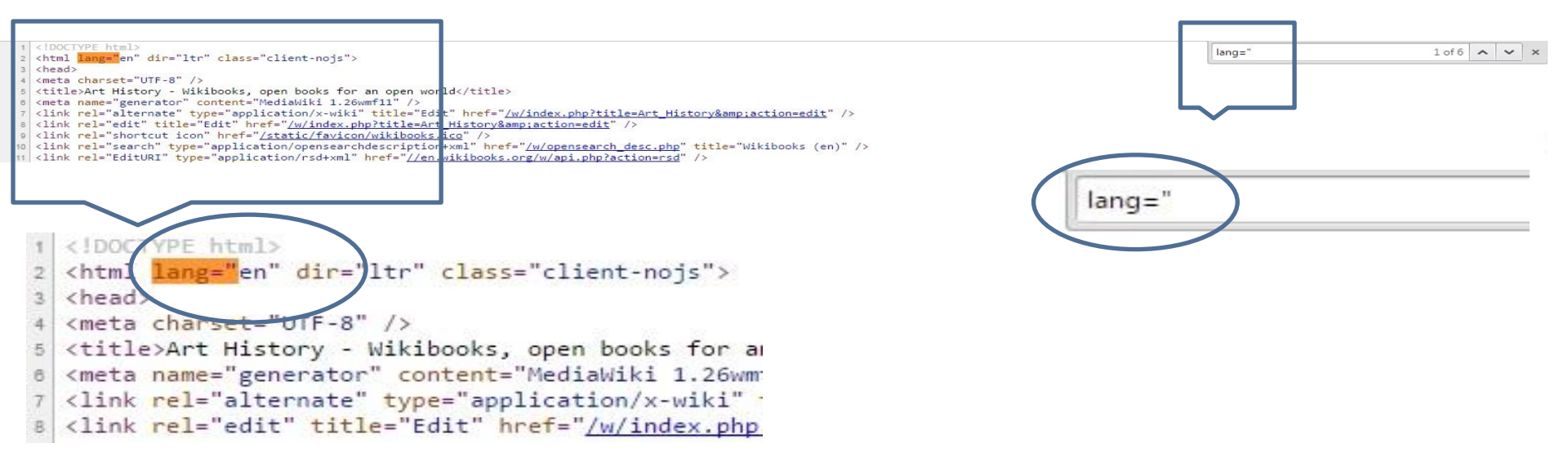

- ✓ Non-decorative images have alternative text that is compatible with assistive technology (or is rendered by an application such as a browser, media player, or reader that offers this functionality)
- Decorative images are marked with null alternate text or contain markup that allows them to be ignored by assistive technology
- Complex images, charts, and graphs have longer text descriptions that are compatible with assistive technology

#### Non-decorative Images

• A description of the image should be found in the ""

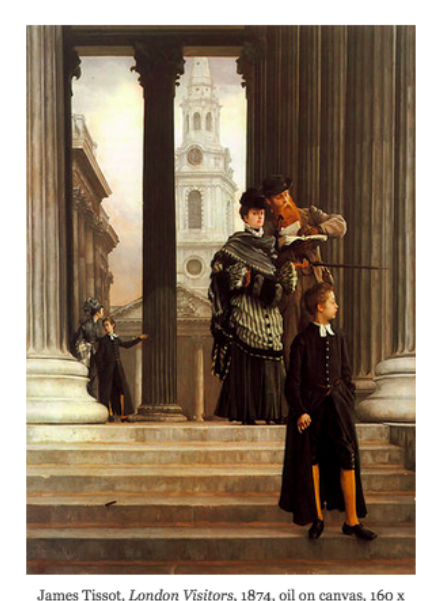

114 cm (Toledo Art Museum)

A central premise of Postmodern criticism is that we are constructed in the codes, discourses, and languages of our cultural contexts. These codes do not seem to be artificial to us—instead, they seem natural. But this is an effect of the power of culture in defining us and the way we look at the world. Culture "naturalizes" codes of identity, and we forget that how we define ourselves—and others—depends on choices we make. We imagine instead that things "have always been this way." Postmodern art criticism offers a way to challenge that idea, by showing how visual (i.e., cultural)representations of race, class, gender, and sex are created, how they change, and how they shape identity.

The Rise of the Museum

<span class="image-wrapper" inline-image"> <img alt="" src="https://ka-</pre> perseus-images.s3.amazonaws. com/d8ed101f92c5347c9691bd1b8b71eaf ca12730c4.jpg" /> <span class="image-caption">James Tissot, <em>London Visitors</em>, 1874, oil on canvas, 160 x 114 cm (Toledo Art Museum) </span></span>

#### STEPS:

- 1. Open W3C in your browser
- 2. Open the eBook you want to evaluate in your browser
- 3. Copy the eBook URL into the URL address box
- 4. Open the eBook you want to evaluate in your browser
- 5. Copy the eBook URL into the URL address box
- 6. Look for error messages related to images. If there are no error messages, the page passes.

For complex images, check a minimum of 25 images, if applicable.

1. Open W3C in your browser <u>https://validator.w</u> org/#validate\_by\_uri

| Markup Validation Service<br>Check the markup (HTML, XHTML,) of Web documents |
|-------------------------------------------------------------------------------|
| Validate by URI Validate by File Upload Validate by Direct Input              |
| Validate by URI                                                               |
| Validate a document online:                                                   |
| Address:                                                                      |
| ► More Options                                                                |
| Check                                                                         |

This validator checks the <u>markup validity</u> of Web documents in HTML, XHTML, SMIL, MathML, etc. If you wish to validate specific content such as <u>RSS/Atom feeds</u> or <u>CSS stylesheets</u>, <u>MobileOK content</u>, or to <u>find</u> <u>broken links</u>, there are <u>other validators and tools</u> available. As an alternative you can also try our <u>non-DTD-based validator</u>.

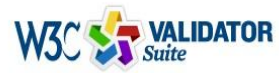

Try now the W3C Validator Suite<sup>TM</sup> premium service that checks your entire website and evaluates its conformance with W3C open standards to quickly identify those portions of your website that need your attention.

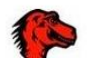

- 2. Open the eBook you want to evaluate in your browser
- 3. Copy the eBook URL into the URL address box

| Markup Validation Service<br>Check the markup (HTML, XHTML,) of Web documents                                      |   |
|----------------------------------------------------------------------------------------------------|---|
| Validate by URI  Validate by File Upload  Validate by Direct Input    Validate by URI  Validate a document online: |   |
| Address:                                                                                                    | ] |
| More Options  Check                                                                                                |   |

This validator checks the <u>markup validity</u> of Web documents in HTML, XHTML, SMIL, MathML, etc. If you wish to validate specific content such as <u>RSS/Atom feeds</u> or <u>CSS stylesheets</u>, <u>MobileOK content</u>, or to <u>find</u> <u>broken links</u>, there are <u>other validators and tools</u> available. As an alternative you can also try our <u>non-DTD-based validator</u>.

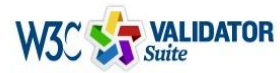

Try now the W3C Validator Suite<sup>TM</sup> premium service that checks your entire website and evaluates its conformance with W3C open standards to quickly identify those portions of your website that need your attention.

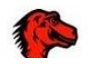

- 4. Click on Check
- 5. Look for error messages related to what you want to check for

| Markup Validation Service<br>Check the markup (HTML, XHTML,) of Web documents |
|-------------------------------------------------------------------------------|
| Validate by URI Validate by File Upload Validate by Direct Input              |
| Validate by URI                                                               |
| Validate a document online:                                                   |
| Address:                                                                      |
| ▶ More Options                                                                |
| Check                                                                         |

This validator checks the <u>markup validity</u> of Web documents in HTML, XHTML, SMIL, MathML, etc. If you wish to validate specific content such as <u>RSS/Atom feeds</u> or <u>CSS stylesheets</u>, <u>MobileOK content</u>, or to <u>find</u> <u>broken links</u>, there are <u>other validators and tools</u> available. As an alternative you can also try our <u>non-DTD-based validator</u>.

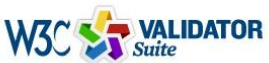

TOR <u>Try now the W3C Validator Suite</u><sup>™</sup> premium service that checks your entire website and evaluates its conformance with W3C open standards to quickly identify those portions of your website that need your attention.

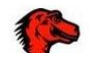

The W3C validators are developed with assistance from the Mozilla Foundation, and supported by community donations. Donate and help us build better tools for a better web.

6. Look for error messages related to images. If there are no error messages, the page passes.

#### Ex: Any message that has "img" in it

#### 2 Line 102, Column 8: The big element is obsolete. Use CSS instead.

<big><a href="/wiki/Art\_History/Movements" title="Art History/Movements"><b>...

Line 103, Column 8: The big element is obsolete. Use CSS instead.

<big><a href="/wiki/Art\_History/Authors" title="Art History/Authors"><b>Auth...

3 Line 105, Column 4: Element dl is missing a required child element.

<dd><i>Participants helping to develop this text.</i>

Content model for element d1:

Zero or more groups each consisting of one or more dt elements followed by one or more dd elements, optionally intermixed with script-supporting elements

3 Line 278, Column 178: Element link is missing required attribute property.

...gadget.extlinks%7Cext.wikimediaBadges&only=styles&skin=vector&\*" />

Attributes for element <u>link</u>: Global attributes href cr<u>ossorigin</u> rel media hreflang type

#### Images

- Amount of Material to Be Evaluated For Complex images: Make sure the descriptions for the images are descriptive enough
- <u>Rule of thumb</u>: if the image cannot be described in one sentence, it's complex!
- Dependent on intentions of text if included in text, may be helpful to simply link them back

\*\*\* Sample 15% of the pages \*\*\*

#### 12. Multimedia

- A synchronized text track (e.g., open or closed captions) is provided with all video content
- A transcript is provided with all audio content

#### STEPS:

- 1. Search webpages for multimedia content
- 2. Search for synchronized text tracks or transcripts

#### 12. Multimedia

Audio/video content is delivered via a media player that is compatible with assistive technology

See 15. Interactive elements

## 12. Multimedia (Synchronized Text)

# Find multimedia Search for availability of a text track (e.g., CC)

ALL CONTENT IN "FIRST THINGS FIRST"

#### First things first

New to art? This is a good place to start. Art gives us access to the way people at different moments in history have understood the world. Jump in and explore!

|   | Cave painting, contemporary art and<br>everything in between     | Why look at art?<br>Total energy points 162 |           |
|---|------------------------------------------------------------------|---------------------------------------------|-----------|
| Ø | Why look at art?                                                 |                                             | A.        |
| 9 | A brief history of Western culture                               |                                             | -         |
| φ | Common questions about dates                                     |                                             |           |
| Ø | A brief history of representing of the body in Western sculpture |                                             | 9         |
| Ø | A brief history of representing the body in Western painting     |                                             | 5         |
| ø | What made art valuable—then and now                              |                                             | 1         |
| Ø | What maps tell us                                                | But maybe sometimes art is                  | 2         |
| Θ | The skill of describing                                          | everywhere, in the street,                  | 0 @ \$ [] |

## 12. Multimedia (Transcript)

- 1. Find multimedia
- 2. Search for availability of a transcript

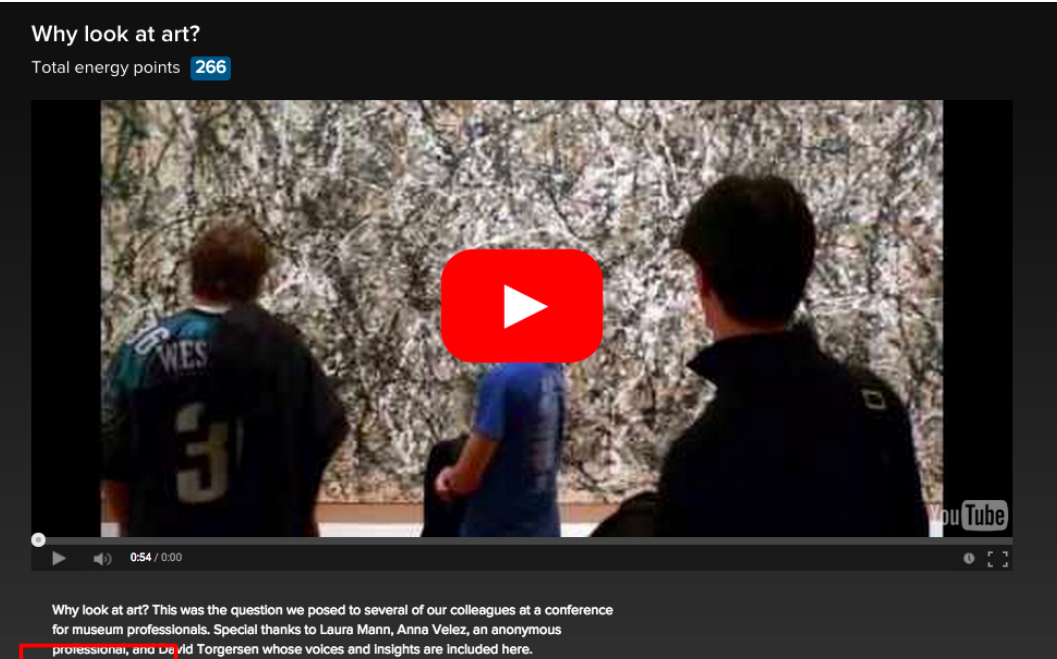

| \$   | Options 🔻                    | Ċ      | Share |
|------|------------------------------|--------|-------|
| 1/4> | < 1⁄2× <mark>1×</mark> 11⁄2× | 2× 🤆   | )     |
| 2    | Interactive t                | transc | ript  |
|      |                              |        |       |

🔅 Options 🕶 🊺 Share 🕶 🚯 Info

#### 12. Multimedia (Transcript)

Why look at art? This was the question we posed to several of our colleagues at a conference for museum professionals. Special thanks to Laura Mann, Anna Velez, an anonymous professional, and David Torgersen whose voices and insights are included here.

🔅 Options 👻 🕝 Share 👻 🚯 Info

#### 0:00 [MUSIC PLAYING]

- 0:05 SPEAKER 1: I think it's important
- 0:07 that people look at art because we live in a visual world.
- 0:11 And understanding, and looking at,
- 0:14 and thinking about the way images
- 0:16 communicate in all kinds of ways is important to being alive
- 0:21 today.
- 0:22 SPEAKER 2: If one has heightened visual acumen, which
- 0:26 you get from spending time looking at things, whether it's

#### 12. Multimedia

• Amount of Material to Be Evaluated

\*\*\* Sample a minimum of three videos, if applicable \*\*\*

## 13. Flickering

Resources should not contain anything that flashes more than <u>three times</u> in any <u>one-second period</u>

STEM: Science, Technology, Engineering, and Math

STEM content is marked up in a manner that is compatible with assistive technology

The resource conveys both the notation (presentation) and meaning (semantics) of the STEM content

#### STEPS:

- Manually check that the following have a description that conveys notation and meaning
  - Figures
  - Graphs
  - Tables

Manually check that all figures, graphs, and tables have a description that conveys notation and meaning

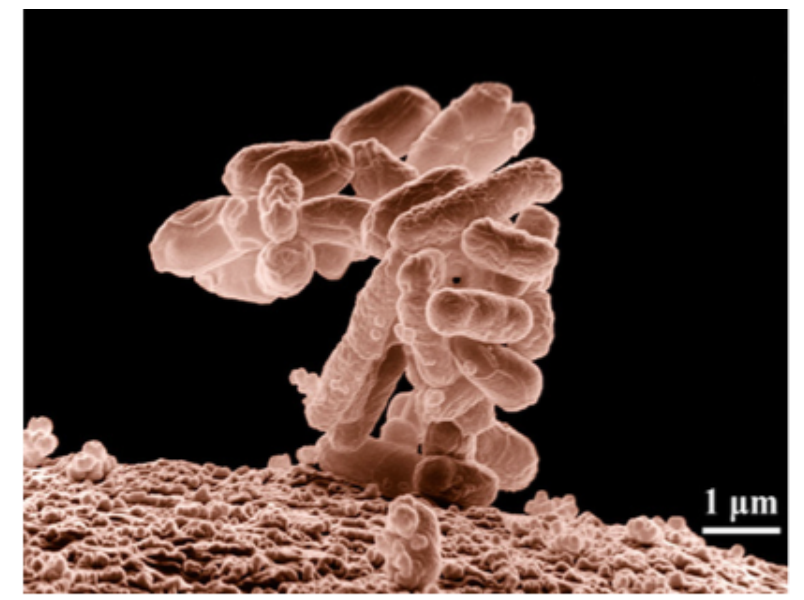

Figure 1.15 Biologists may choose to study *Escherichia coli* (*E. coli*), a bacterium that is a normal resident of our digestive tracts but which is also sometimes responsible for disease outbreaks. In this micrograph, the bacterium is visualized using a scanning electron microscope and digital colorization. (credit: Eric Erbe; digital colorization by Christopher Pooley, USDA-ARS)

Successive Ionization Energies (kJ/mol)

|                 | Na    | Mg    | Al    | Si    | Р     | s     | Cl    | Ar    |
|-----------------|-------|-------|-------|-------|-------|-------|-------|-------|
| $IE_1$          | 496   | 738   | 578   | 787   | 1012  | 1000  | 1251  | 1520  |
| $IE_2$          | 4562  | 1451  | 1817  | 1577  | 1903  | 2251  | 2297  | 2665  |
| IE <sub>3</sub> | 6912  | 7733  | 2745  | 3231  | 2912  | 3361  | 3822  | 3931  |
| $IE_4$          | 9543  | 10540 | 11575 | 4356  | 4956  | 4564  | 5158  | 5770  |
| $IE_5$          | 13353 | 13630 | 14830 | 16091 | 6273  | 7013  | 6542  | 7238  |
| $IE_6$          | 16610 | 17995 | 18376 | 19784 | 22233 | 8495  | 9458  | 8781  |
| $IE_7$          | 20114 | 21703 | 23293 | 23783 | 25397 | 27106 | 11020 | 11995 |

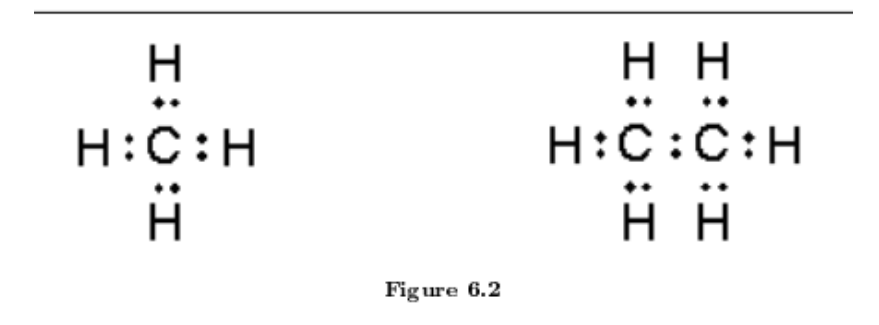

Table 4.1

Labels, descriptions, or tags should be descriptive

• Amount of Material to Be Evaluated

For BOTH Markup and Notation, find:

10 figures
 10 graphs
 10 equations

(as applicable)
Keyboard
Interactive elements allow for keyboard-only operation
WITH and WITHOUT assistive tech

\*\*Evaluate 15% of the chapters in the book with assistive technology and another 15% without assistive technology.

- Without assistive technology, use the <u>TAB</u> key to navigate the menu
- Items that are selected will have a box around the link
- Use the ENTER key to select a link

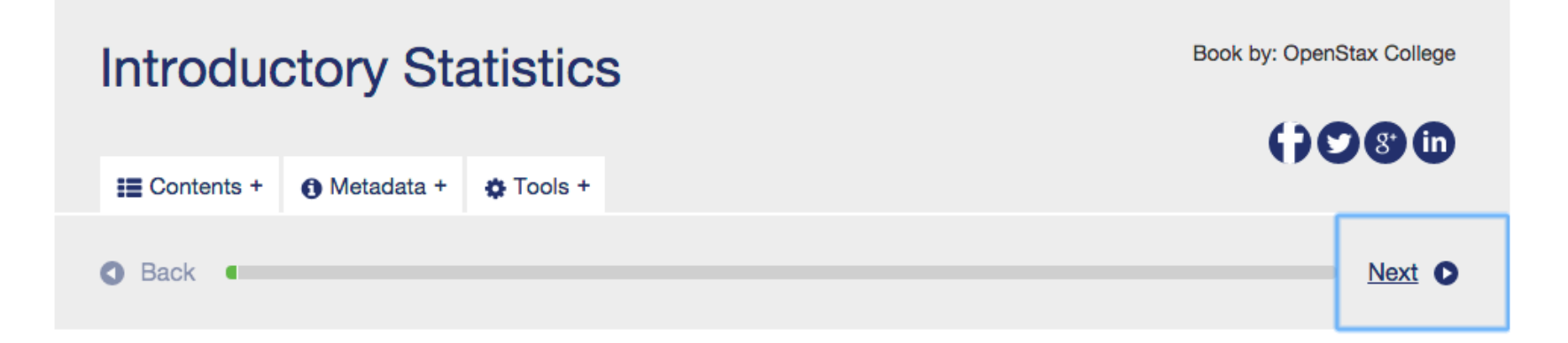

• For navigation with assistive technologies..

\*\*See Assistive Technologies PowerPoint\*\*

Markup

Each interactive element conveys information to assistive technology regarding the element's

- ✓ name
- ☑ type
- ☑ status

\*\*See Assistive Technologies PowerPoint\*\*

- Text prompts
   The following are conveyed with assistive technology:
   Instructions
   Prompts
   Frror messages
  - Error messages